## < 현장실습 시스템 >

학생 매뉴얼

현장실습 시스템 http://practice.kpu.ac.kr 학교 홈페이지와 동일한 학생의 ID와 PW로 로그인 - 학생의 최신정보(주소, 전화번호 등)를 통합정보시스템에 업데이트해주시기 바랍니다.)

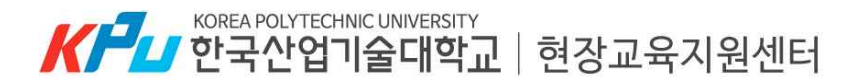

## 현장실습 시스템 http://practice.kpu.ac.kr

학교 홈페이지와 동일한 학생의 ID와 PW로 로그인 - 학생의 최신정보(주소, 전화번호 등)를 통합정보시스템에 업데이트해주시기 바랍니다.)

## (1) 프로그램 안내 > 현장실습 소개, 참여 절차, 학점 안내 등

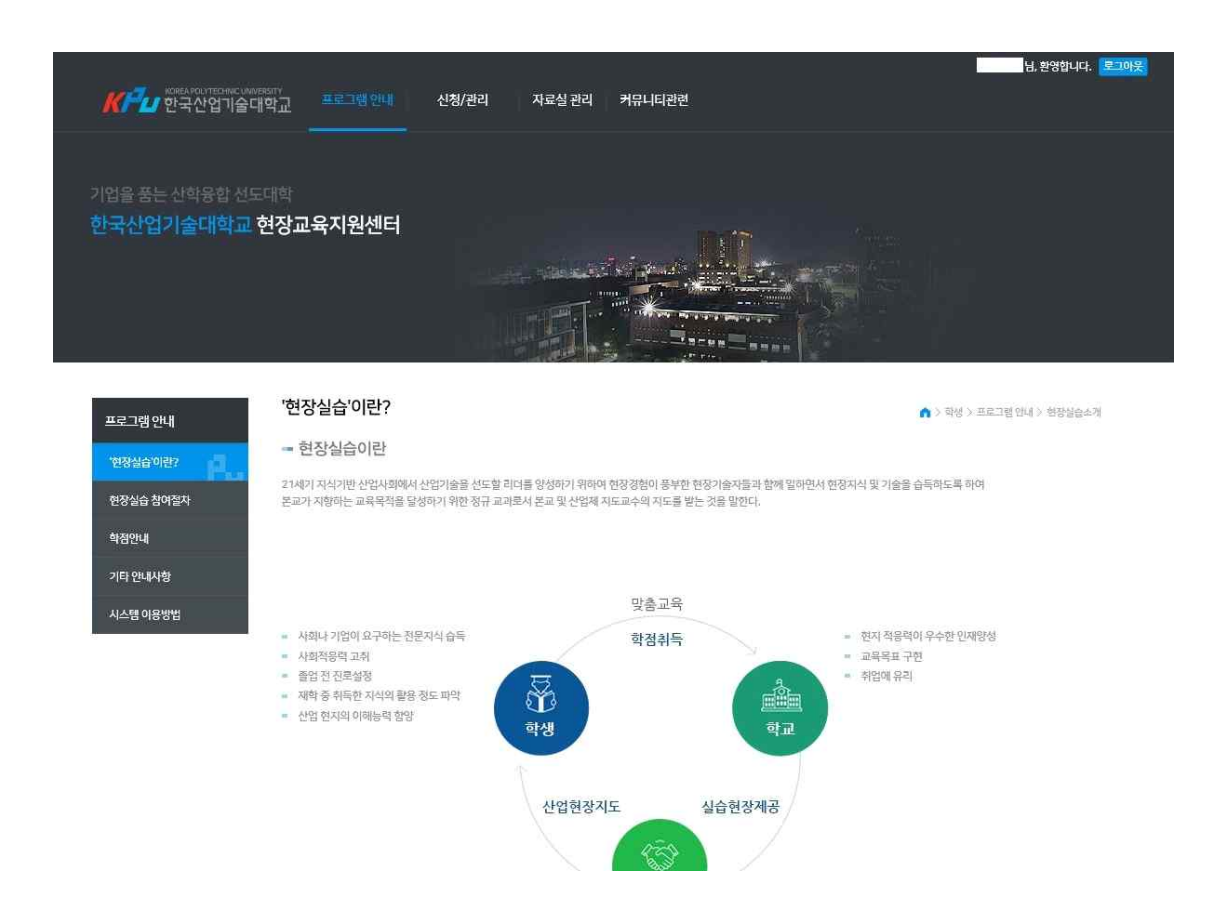

현장실습 프로그램에 대한 안내 메뉴로 현장실습 소개, 참여 절차, 학점 안내, 기타 안내사항 등의 내용을 확인할 수 있다.

## (2) 신청/관리 > 이력서 및 자기소개서 작성

# 학생은 현장실습에 참여하기 위해 이력서를 작성해야 한다. 우측 하단의 신규등록 버튼을 누르고 이동한다.

| 신청/관리           | 이력서 및 자기소기              | 내서 작성                                           | 84801건요 이러나로 내로 도근해          | <ul> <li>화성 &gt; 신</li> <li>자신이 비견난 ICI</li> </ul> | 청/관리 > 이력서 및 자 | 기소개서 작성 |
|-----------------|-------------------------|-------------------------------------------------|------------------------------|----------------------------------------------------|----------------|---------|
| 이럭서 및 자기소개서 작정  | * 2019년도 전유 이익지 기<br>번호 | 등이 작용되었습니다. 기존 압축사 중 연장결합에 참여한 이익이 없는 *<br>실습학기 | 4'장의 장구, 이덕시를 세도 중독에<br>신청주수 | 우시가 바랍니다.<br>이력서 출력                                | 자기소개서 출력       | 상세보기    |
| 참여기관 조회         | 1                       | 2019학년도 여름학기 현장실습                               | 8주                           | 인쇄                                                 | 인쇄             | 상태태?]   |
| 지원결과조회<br>보고서작성 |                         |                                                 |                              |                                                    |                | 신규등록    |
| 종합보고서 출력        |                         |                                                 |                              |                                                    |                |         |

| 관리         | 이력서 및 자기소개      | 서작성                |                         |                       | ▲ : 파생 > 신형/관리 > 이백세및                 | 자기소개서 락상         |
|------------|-----------------|--------------------|-------------------------|-----------------------|---------------------------------------|------------------|
| 1및지기소개서 작성 | 대단 )<br>인적정보 작성 | 2+ x1714.71        | M 448                   | 918 :<br>서와서 및 개안정보수필 | ····································· | c <sup>†</sup> a |
| 1관 초회      |                 |                    |                         | の場 豊ぷ!                |                                       |                  |
| 과조회        | 인적정보            |                    |                         |                       |                                       | -12-             |
| 박성         |                 | 이동                 |                         | 성법                    |                                       |                  |
| 고서 출력      |                 | 전화번호               |                         | 휴대폰*                  | 010 -                                 |                  |
| -02        | (+)             | E-0121 *           |                         | ac.kr                 |                                       |                  |
|            |                 | 우쮠번호               |                         |                       |                                       |                  |
|            | 사진변경 +          | 주소 경기도             | 시용시 산기대학로 237 (정왕동)     |                       |                                       |                  |
|            | 약직정보            |                    |                         |                       |                                       |                  |
|            | <b>학교명</b> 한국   | 난업기술대학교            | <b>土</b> 守町3            | 라/주 전공                |                                       |                  |
|            | 부 전공            |                    | 01년<br>(11년             |                       |                                       |                  |
|            | 지도교수            |                    | 공학연                     | ÷ 0 # •               | - 무                                   |                  |
|            |                 |                    |                         |                       |                                       |                  |
|            | 실습기간            |                    |                         |                       |                                       |                  |
|            | 지왕 실습일정 선택      | 2019 🔽 2019학년도 여름학 | 기 현장실습(일반,2019.06.26~20 | 19,08.21 / 8平) 🖌      |                                       |                  |
|            | 04              | of 40              | ○ 8年                    | ○ 12주                 | ○ 16주                                 |                  |
|            |                 |                    |                         |                       |                                       |                  |
|            |                 |                    |                         |                       |                                       |                  |
|            | 선배사망추가          |                    |                         |                       |                                       |                  |

| 01141783789 | TURSE FLOTING |
|-------------|---------------|
| 8-1413      | 지경우 대답한계로 ()  |

#### A. 인적정보 작성

- 학생포털(통합정보시스템)에서 학생의 인적정보와 학적정보가 연동되며, 변경 사항이 있는 경우에는 통합정보시스템에서 본인의 정보를 수정하고, 추가적으 로 필요한 항목은 학생이 직접 추가로 작성한다.
- 사진은 JPG, PNG 파일만 등록가능하며, 150\*153px 크기로 등록해야 한다.
   알씨, 포토샵 등을 사용하여 사진의 크기를 조정하여 형식에 맞게 업로드해야 한다.
- 3. 지원하려고 하는 해당 학기의 현장실습을 선택한 후 실습기간을 선택할 수 있으며(4주, 6주, 8주, 12주, 16주) 선택된 실습기간과 동일한 기간으로 현장실 습에 참여하는 실습기관에 한하여 지원할 수 있다. (예. 실습기간을 4주를 선택한 학생은 8주 현장실습에 신청한 기업에 지원할 수 없음)
- 4. 자격사항은 추가를 선택하여 각 항목을 작성하여 저장한다. (자격사항 종류 :
   언어능력 / 자격증 / 컴퓨터활용능력 / 경력사항 / 교육이수 / 해외연수 등)
- 학생이 작성한 이력서는 학생의 지도교수님과 각 학과 산학협력중점교수님께서 조회할 수 있고, 수정 보완지시를 할 수 있다.
- 6. 학생이 실습기관에 지원을 하면, 실습기관 담당자의 권한으로 학생의 이력서 및 자기소개서를 조회할 수 있고, 실습기관에서 학생을 선발하는 과정에서 중 요한 자료로 이용이 된다.(신중하게 작성)
- 7. 인적정보 작성이 완료되면 "저장 후 다음단계"로 이동을 한다.

| 이택서 및 자기소개서 작성 | 1177 T<br>이즈(REALE 20-4) 오늘 3177 2<br>(지지, 기관 20-4) 모르 20-5 11 1 1 1 1 1 1 1 1 1 1 1 1 1 1 1 1 1                    |                                             |
|----------------|----------------------------------------------------------------------------------------------------|---------------------------------------------|
| 참여기관조희         |                                                                                                    |                                             |
| 지원결과조회         | 자기소기서 지기소개서 기적오기                                                                                                    | *최소 600자 아닌 1200자                           |
| 보고서작성          | ويحقق ومراحزهم والمراجع والمراجع والمحتر والمحتا والمحتا والمحتا والمحافظ والمحافظ والمحافظ والمحتا والمحتا والمحتا | i si stradul elime Belel'si stradul elime B |
| 중합보고서 출력       |                                                                                                    | ^                                           |
|                | 지원풍기<br>832/1200자                                                                                                   |                                             |
|                |                                                                                                    |                                             |
|                | 에 다구과기수개의 해수트에 다구과기수께의 해수트에 다구과가수계의 해수트에 다구과가                                                                       | りんがは 利人EPU にし おりんがは トモムヒ マロ・ロン              |
|                |                                                                                                    |                                             |
|                |                                                                                                    | 6                                           |
|                | 전공학습내용 및 능력<br>832/1200자                                                                                            |                                             |
|                |                                                                                                    | ~                                           |
|                |                                                                                                    |                                             |
|                |                                                                                                    | ^                                           |
|                | 표근제든 28위 및 132(18)                                                                                                  |                                             |
|                | 832/1200X                                                                                                    |                                             |
|                |                                                                                                    |                                             |

- B. 자기소개서 작성
- 1. 학생은 인적 사항 작성이 완료되면 자기소개서를 작성한다.
- 2. 각 항목에 대해서 학생은 600자 이상 1,200자 미만으로 작성해야 한다.
- 3. 작성한 내용에 대한 글자수(600/1,200자)는 항목 아래에 노출된다.
- 4. 입력하지 않았거나 글자수를 지키지 않았을 경우 "저장 후 다음단계로"로 이동할수 없다.
- <u>5. 기존에 자기소개서를 작성했던 학생의 경우 "자기소개서 가져오기" 버튼을 클릭하</u> <u>여 기존에 작성된 자기소개서를 불러온다.</u>
- 6. 자기소개서 작성이 완료가 되면 "저장 후 다음단계"로 이동을 한다.

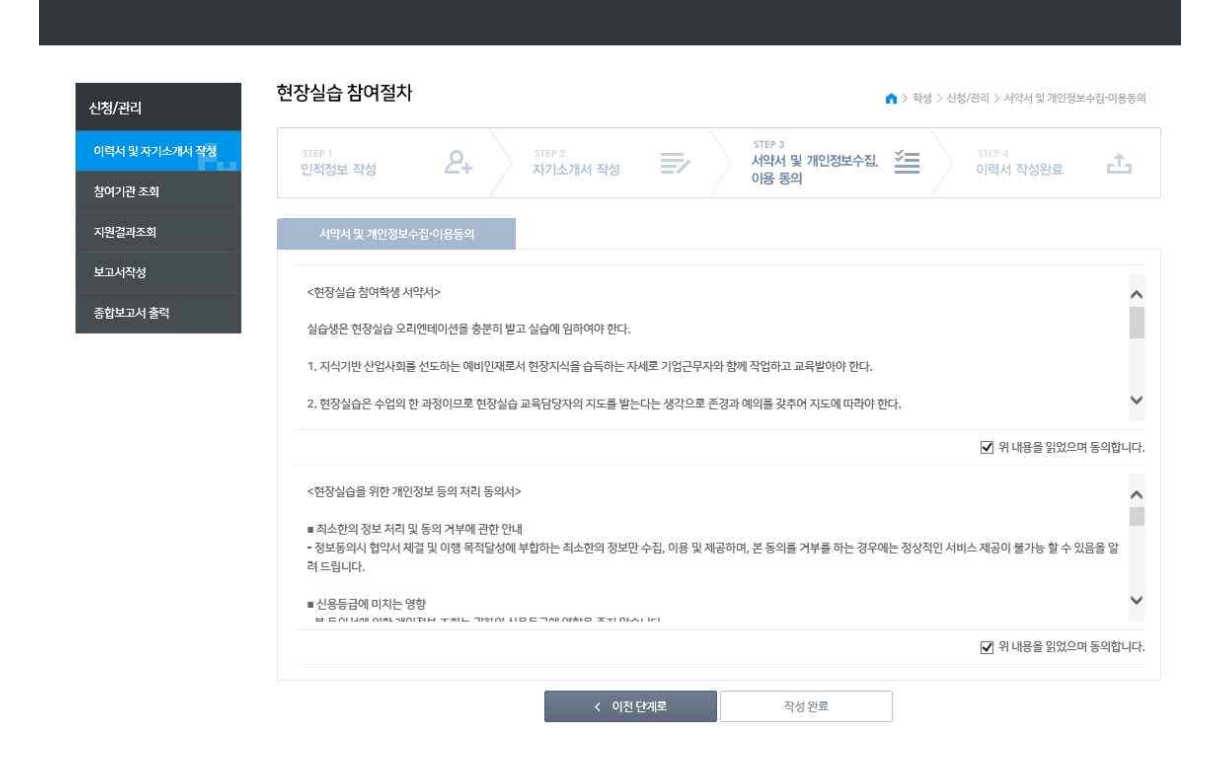

## C. 신청/관리 > 이력서 작성 > 서약서 동의

 현장실습에 참여하는 학생은 해당 현장실습에서 지켜야 할 사항에 대해 서약서를 읽고 서약서 동의란에 체크를 해야 한다. "내용을 읽었으며 동의합니다."에 체크 하지 않으면 문서이 작성이 완료되지 않으며, 현장실습에 참여할 수 없다. (서약사항 등 내용상 문의사항이 있을 경우 센터로 연락하여 확인한다.)

## (3) 신청/관리 > 현장실습 참여기관 조회

| 신청/관리          | 현장실습기관 조회      |            |             |                |        |      | <b>n</b> > 99 | ) > 선행/관리 > 현당성 | 信つ回志な |
|----------------|----------------|------------|-------------|----------------|--------|------|---------------|-----------------|-------|
| 이력서 및 자기소개서 작성 | 소재지 🗆 경        | 이 미 서울     | □ 인천        | 기타지역           |        |      |               |                 |       |
| 참여기관조회         | 현징실습명 2019 ✔ : | 019학년도 여름학 | 1기 현장실습(일반, | 2019.0 🔽 실습기관명 |        |      |               |                 | 검색    |
| 지원결과조희         | 실습기관명          | 부서명        | 소재지         | 실습기간           | 모집전공   | 모집인원 | 선발/<br>참여     | 실습기관상태          | 신청    |
| 보고서작성          |                |            |             | 검색된 데이터7       | 1없습니다. |      |               |                 |       |
| 종합보고서 출력       |                |            |             |                |        |      |               |                 |       |

- 1. "현장실습명"에서 본인이 참여예정인(예시: 2019년도 겨울학기)현장실습을 찾아 선택한다.
- 현재 현장실습에 참여하고 있는 실습기관의 모집요강이 리스트에 노출되며 학생
   지원하고자 하는 실습기관을 선택하여 지원할 수 있다.
- 3. 학생이 이력서를 작성할 때 실습기간에 선택한 주차(4주, 6주, 8주, 12주, 16주) 에 해당하는 기업들만 신청을 할 수 있다. <u>본인이 이력서에 작성한 실습기간과 기</u> 업이 설정한 실습기간이 일치하지 않는 경우에는 해당 기업에 지원을 할 수 없 다.(이력서작성 메뉴에서 실습주수 변경 후에 지원 가능)

#### A. 실습 기관명

- 1. 해당 실습기관명을 클릭하면 해당 기관의 모집요강을 상세하게 확인할 수 있다.
- 실습기관명, 현장실습 교육담당자, 전화번호, 실습기관의 주소지, 모집요강, 선발대 상, 자격사항, 실습내용(커리큘럼), 실습지원비 등의 내용들을 상세하게 확인할 수 있다.(반드시 확인 후 신청!)
   \*지원하기 전에 해당 내용을 반드시 확인하고, 신중하게 선택하여 지원하도록 한다.

#### B. 실습기관 상태 / 신청

- 실습기관 상태는 [참여예정, 접수중, 선발완료]로 분류되며 학생들은 실습기관 상태
   가 [접수중]인 경우에만 지원할 수 있다.
- 2. 진행 상황은 신청/관리 → 지원결과 조회에서 확인할 수 있다.(심사전/선발/탈락)
- 3. 총 3개의 기업에 지원할 수 있다.(탈락된 기업은 제외)

| KFU 한국산업기술대학교                                        | 프로그램 안내                                                |                                                               | 자료실 관리                | 커뮤니티관련             |               |              |    |                                     |                    |                                 |
|------------------------------------------------------|--------------------------------------------------------|---------------------------------------------------------------|-----------------------|--------------------|---------------|--------------|----|-------------------------------------|--------------------|---------------------------------|
|                                                      | 현장실습소개<br>현장실습 참여절자<br>학점안내<br>실습생 주의사항<br>시스템 이용 방법   | 이력서 및 자기소개서<br>작성<br>현장실습기관조회<br>지원결과 조회<br>보고서작성<br>종합보고서 출덕 | 양식자료실<br>홍보자료실        | 공지사항<br>Q&A<br>FAQ |               |              |    |                                     |                    |                                 |
|                                                      |                                                        |                                                               |                       |                    |               |              |    |                                     |                    |                                 |
| 신청/관리 지수                                             | 원결과 조회                                                 |                                                               |                       |                    |               |              |    | <b>n</b> ≥†                         | 학생 > 신청/관리         | > 지원결과 조회                       |
| 산형/관리<br>이력서 및 자기소개서 작성                              | 원결과 조회<br><sup>137실습명</sup> 2017학                      | 년도 겨울학기 현장실습(입                                                | 반,2017,12,26~2        | 2018,02,19)        |               |              |    | n≥ <sup>†</sup>                     | 학생 > 신청/관리         | > 지분결과 조회<br>검색                 |
| 신청/관리<br>이럭서 및자기소개서 작성<br>참여기업초회                     | <b>원결과 조회</b><br><sup>1774원</sup>                      | 년도 겨울학기 현장실습(및                                                | 반,2017,12,26~2        | 2018.02.19)        | 서류상태:         | 서류통과         | 기업 | <b>^</b> > <sup>↑</sup><br>선발여부: 선발 | 탁성 > 신청/관리         | 〉지원열과 조회<br>검색<br>서류분역          |
| 신청/관리<br>이력서 및 자기스캐서 작성<br>청여기업조회<br>시원걸려조회<br>보고서작성 | 원결과 조회<br><sup>10017학(1017학)</sup><br>1자지원<br>462)관문 4 | 년도 겨울학기 현장실습(일<br>1습기관명 소재                                    | 반,2017.12.26~2<br>지 술 | 2018,02,19) 🗸      | 서류상태:<br>모집전공 | 서류통과<br>모집인원 | 기업 | ▲ > * 전발여부: 선발 실습지원비                | 막생 > 산청/관리<br>지급방식 | > 지원결과 조회<br>검색<br>서류출격<br>진영상태 |

## (4) 신청/관리 > 지원

## A. 지원 및 취소, 서류 제출

- 1. 선발되기전인 "심사전"상태에서는 학생 본인이 지원상태를 취소할 수 있다.
   (신청/관리→지원결과 조회)
- 지원 항목의 취소버튼을 클릭하여 취소할 수 있으며, 현재의 서류상태와 기업선발 여부로 상황을 확인할 수 있다.
- 선발된 학생은 "서류출력" 버튼을 클릭하여 현장실습 참가신청서(1부), 현장실습 협약서(3부) 현장실습 커리큘럼(3부)을 A4용지로 출력해야 한다. ('출력'버튼을 누 르면 한번에 전부 출력됨, 실습지원비 미지급 기관일 경우 미지급 사유 확인서 1 부까지 출력됨)
- 현장실습 <u>협약서(3부)는 실습기관에 가서 실습기관의 기관장에게 기관 직인(도장)</u>,
   현장실습 커리큘럼 (3부)는 실습기관의 교육담당자에게 확인 서명 또는 날인을 받
   는다. (커리큘럼은 기업에서 실습참여신청시 운영계획서에 작성한 내용임)
- 5. 최종적으로 현장실습 참가신청서(1부)에 지도교수의 확인(서명 및 날인)을 받아서 <u>접수기한내에</u> 현장실습 협약서(1부), 커리큘럼(1부), 현장실습 참가신청서(1부)를 현장교육지원센터(TIP 201호)에 본인이 직접 원본 서류로 제출한다.

(\*실습지원비 미지급기관일 경우 미지급 사유 확인서도 같이 제출한다.)

해당 학기 현장실습 오리엔테이션(사전·안전·성폭력예방교육)을 이수하고
 현장실습 참가신청서(1부), 협약서(1부), 커리큘럼(1부)에 모두 날인받아
 정해진 기한내에 센터로 제출한 학생만 현장실습에 참여할 수 있다.
 (신청서 제출시 오리엔테이션 이수 여부 확인 후 접수, 미이수 확인시 접수 불가)

#### B. 기타사항

- 선발 및 협약완료 후 현장실습을 취소하고자 하는 학생은 반드시 현장교육지원센터 에 연락 혹은 방문하여 현장실습을 취소를 한다는 내용을 전달하고, 사전에 공지 된 취소기한까지 취소사유서를 작성하여 지도교수님께 확인을 받고 현장교육지원 센터에 방문하여 제출한다.(<u>취소사유서없이 무단중단시 F학점 이수, 재수강 불가)</u>
- <u>2.</u> 현장실습 수강신청은 필요한 서류를 제출한 학생에 대하여 현장교육지원센터에서 학사팀으로 수강신청을 요청하여 수강신청이 완료된다. 단, <u>현장실습 오리엔테이</u> <u>션을 이수하지 않은 학생은 현장실습 수강신청 대상에서 제외된다.</u>
- 3. 수강신청대상 학생중 초과학기 이수자의 경우에는 추가 등록금 납부를 해야 한다.
- 5록금 납부 대상 학생의 경우, 납부기간에 등록금을 납부를 하지 않으면 현장실 습 신청절차를 문제없이 진행해도 수강신청이 자동 취소처리 된다.

#### (5) 신청/관리 > 보고서 작성

학생들이 작성하는 보고서는 주간실습보고서, 종합실습보고서, 실습후기, 설문조사
 로 구성되어 있으며 학생은 각 보고서를 작성하고, <u>설문조사까지 모두 완료한 후</u>
 <u>에 우측 하단 '제출'버튼을 누른다.</u>

<u>(주간실습보고서, 종합실습보고서, 실습후기는 작성중 및 작성 후 임시저장,</u> 전부 작성한 뒤 최종 설문조사 단계에서 제출버튼 클릭!)

| 94415 and | 실습기관명                 |                        | 군무부서                | 개발, 기획, 운영, QA팀      | 설문조사 | 자성      |
|-----------|-----------------------|------------------------|---------------------|----------------------|------|---------|
| 지원결과조회    | 주간실습보고서               | 승인                     | 종합실습보고서             | 승인                   | 실습후기 | 작성      |
| 보고서작성     | • 작성 후 메뉴 이동 전애       | 반드시 임시 저장을 하시기 바랍니다. 이 | 동한 메뉴에서 저장 시, 이전 메뉴 | 에서 작성한 내용은 저장되지 않습니다 | 6    |         |
| 종합보고서 출력  | 주간실습보고서               | ~ 종합실습보고서              | 실습후기                | ~ 설문조사 ~~            |      |         |
|           | 현장실습기간                | 2017-12-26-2018        | 3-02-19             |                      |      |         |
|           | 출석일수                  | 40일 (320 시간)           |                     |                      |      |         |
|           | 주차                    | 1 주차                   |                     |                      |      |         |
|           | 제목                    |                        |                     |                      |      | (25/30) |
|           | 계획<br>(73/600)        |                        |                     |                      |      |         |
|           |                       |                        |                     |                      |      |         |
|           |                       |                        |                     |                      |      |         |
|           |                       |                        |                     |                      |      |         |
|           |                       |                        |                     |                      |      |         |
|           | 수행내역 요약<br>(275/2000) |                        |                     |                      |      |         |
|           |                       |                        |                     |                      |      |         |
|           |                       |                        |                     |                      |      |         |
|           |                       |                        |                     |                      |      |         |
|           |                       |                        |                     |                      |      |         |
|           | 보고서 저장일               | 2018-10-25             |                     |                      |      | 출력      |
|           |                       |                        |                     |                      |      |         |
|           | 먹 등 지, 회소 10시 0       | 18조포 작용이어 주시가 바랍니다.    |                     |                      |      |         |
|           |                       |                        |                     |                      |      | 5.18季   |
|           |                       |                        |                     |                      |      | 이니거자    |

## A. 주간실습보고서 (예. 8주: 8건의 주간보고서 작성)

- 해당 현장실습의 1주간마다 주간보고서를 작성해야 하며, 주차가 지날때마다 새로 운 주차의 주간보고서를 작성할 수 있는 화면이 생성된다.
- 지난주의 보고서를 작성하지 못했을 경우, '이전주' 버튼을 눌러서 작성할 수 있지
   만, 다음주차 보고서를 미리 작성하는 것은 불가능하다.
- 실습 참여학생이 직접 로그인하여 온라인으로 작성하며, 이번주차 보고서를 작성한
   후 <u>임시저장</u>을 하고 다음주차 보고서를 작성해야 한다. (임시저장은 수시로!)
- 4. 보고서 내용은 최소 100글자 이상 600글자 이하로 작성하여야 한다.
- 5. 입력을 완료한 후 임시저장을 하고, 종합실습보고서를 작성한다.

#### B. 종합실습보고서

- 1. 모든 주간보고서 작성이 완료되면 종합보고서를 작성할 수 있다.
- 종합보고서에는 현장실습 기간 동안 수행한 실습내용과 경험 및 새롭게 배운 기술 과 경험들을 종합적으로 기술한다.
- 3. 최소 100자 이상 600자 이하로 입력할 수 있다.
- 4. 실습지원비 수령 내역 기재 및 증빙 자료를 첨부한다.
- 5. 입력을 완료한 후 실습후기를 작성한다.

| 2 20578                         | 년도 거플락거 한당실습(당한,2017.               | 12,2                                                          |                                                          |                          | 8                                   |  |
|---------------------------------|-------------------------------------|---------------------------------------------------------------|----------------------------------------------------------|--------------------------|-------------------------------------|--|
| <b>业</b> 会对图13                  |                                     | 29401                                                         | 개로 기획, 운영, GA팀                                           | 設置正計                     | 작성                                  |  |
| 주간실습보고서                         | 승인                                  | 要把设合成这种                                                       | <b>金</b> 인                                               | 協会來习                     | 작성                                  |  |
| · AND A MIN OF BOR DO           | 도사 있지 사람을 하시기 바랍니다. 이동한             | 내는데서 차장 사, 대한 배                                               | ·····································                    | £.                       |                                     |  |
| 주건방상성과서                         | 8099903H -                          | 90.00                                                         | 4854                                                     |                          |                                     |  |
| 현장님습 기간                         | 2017-12-26-2018-03                  | 2-19                                                          |                                                          |                          |                                     |  |
| 曲句如今                            | 40월(320시간) 유규                       | ÷                                                             |                                                          |                          |                                     |  |
| 실습기도도 및 및 또<br>(154/600)        | р<br>Я<br>р                         |                                                               | - 1 <del>-</del> 2-1-1-1-1-1-1-1-1-1-1-1-1-1-1-1-1-1-1-1 |                          |                                     |  |
|                                 |                                     |                                                               |                                                          |                          |                                     |  |
| 월쇼나(용<br>(163/600)              | generation contactoria              | (9.44)) ( 1.44)) (44)                                         | an a af server a la tanan an t                           | r                        | an an tao 1990 ang tao 1990 ang tao |  |
| 실승권후의치이원(개<br>사업)               |                                     |                                                               |                                                          |                          |                                     |  |
| (165/600)                       |                                     |                                                               |                                                          |                          |                                     |  |
| CISCO-ACCE<br>SIGNAR (TORISHAR) | 11<br>11<br>12<br>14<br>14          |                                                               |                                                          |                          |                                     |  |
| 법무료약                            | -                                   | 0-0 - 41 10- 10-10-10-1                                       |                                                          | 11101 112                |                                     |  |
| (254/603)                       |                                     |                                                               |                                                          |                          |                                     |  |
| 보고서과정말                          | 2018-10-25                          |                                                               |                                                          |                          |                                     |  |
| 星运时 动名人 刺去 注                    | · 작성 시, 최소 150파 이상모르 작성하여 주시기 비벤니다. |                                                               |                                                          |                          |                                     |  |
| 인상님과 자원급<br>수행 어떤               | ※ 에 〇 아니코 월                         | 8                                                             |                                                          |                          |                                     |  |
|                                 |                                     | $\mathrm{AH}^{1}(\mathbb{R}) \cong \mathrm{prop}(\mathbb{R})$ |                                                          | a na se di kana se di ka |                                     |  |
|                                 | * 한당실습에 수                           | 셈이 체크한 학생의 전우                                                 | 용장입관내며 사진 홈부(더를 접쳐)                                      | 린가늄) / 보고서 지출 기호         | 1 내에 발견 내려만 함부                      |  |
| STACK                           |                                     |                                                               |                                                          |                          | \$0400 B                            |  |

## C. 실습후기

- 주간실습보고서와 종합실습보고서 작성 후 해당 실습기관에서 실습한 현장실습에 대하여 실습후기를 작성할 수 있다.
- 2. 실습 현장 사진은 2장 이상 업로드할 수 있으며, 사진의 이미지는 JPG, PNG형 식으로 사진의 크기는 1Mb를 초과하지 않아야 한다. (미리 찍어두세요!)
- 3. 사진과 함께 후기를 600자 이하로 작성할 수 있다.
- 4. 입력을 완료한 후 설문조사에 답변한다.

| 친디           | 114140                                                                           |                                                                   |                        |                       |                                                                    |                                            |
|--------------|----------------------------------------------------------------------------------|-------------------------------------------------------------------|------------------------|-----------------------|--------------------------------------------------------------------|--------------------------------------------|
| 너 및 자기소개서 작성 | 현장실습명 2017학년                                                                     | 도 겨울학기 현장실습(일반,20                                                 | 17.12.2                |                       |                                                                    |                                            |
| 기관 조회        | 실습기관명                                                                            |                                                                   | 근무부서                   | 개발, 기획, 운영, QA팀       | 설문조사                                                               | 작성                                         |
| 결과조회         | 주간실슬보고서                                                                          | 승인                                                                | 종합실습보고서                | 승인                    | 실습후기                                                               | 작성                                         |
| 내작성          | *작성 후 매뉴 이동 전에 반드                                                                | 시 입시 제장을 하시기 바랍니다. 아                                              | 동한 메뉴에서 저장 시, 이전 메     | 뉴에서 작성한 내용은 저장되지 않습니다 | ¥.                                                                 |                                            |
| 보고서 출력       | 추간실습보고서                                                                          | - 종합실습보고서                                                         | 실습후기                   | ~ 실문조사 ~              | ]                                                                  |                                            |
|              | 현장실습기간                                                                           | 2017-12-26~ 2018                                                  | -02-19                 |                       |                                                                    |                                            |
|              | 출석일수                                                                             | 40일 (320 시간)                                                      |                        |                       |                                                                    |                                            |
|              |                                                                                  | olninite (pegiong 포켓티로 있)                                         | LE에에 숙시고 응장은 1ML를      | 主却하지 않도통하여 주십시요.      |                                                                    |                                            |
|              |                                                                                  |                                                                   |                        |                       | 1                                                                  |                                            |
|              | 실습사진점부<br>신스·IXI제배                                                               | 3                                                                 | Part 144-14-14-14-14-1 |                       |                                                                    |                                            |
|              | 실술사진점부<br>실술사진점부                                                                 | 3                                                                 |                        |                       |                                                                    | 1                                          |
|              | 실습사진정부<br>실습사진정부<br>실습사진정부                                                       | 3                                                                 | Test Salarana and      |                       |                                                                    |                                            |
|              | 실습사진형부<br>실습사진형부<br>실습사진형부<br>실습사진형부                                             | 3<br>0<br>1<br>2                                                  |                        |                       |                                                                    |                                            |
|              | 실습사진점부<br>실습사진점부<br>실습사진점부<br>실습사진정부<br>실습사진정부                                   | 3<br>0<br>1<br>2                                                  |                        |                       | 30iA                                                               | 21                                         |
|              | 실습사진협부<br>실습사진협부<br>실습사진협부<br>실습사진협부<br>실습사진협부<br>분당실습에서 배운접과<br>분당실습에서 배운전과     | 3<br>0<br>1<br>2<br>기준~~~~~~~~~~~~~~~~~~~~~~~~~~~~~~~~~~~         |                        | -(                    |                                                                    | 기<br>(있음<br>수록기<br>#졌다.<br>가하는<br>학교<br>패남 |
|              | 실습사진협부<br>실습사진협부<br>실습사진협부<br>실습사진협부<br>실습사진협부<br>분합실습에서 배운접과<br>분함<br>(457/500) | 3<br>0<br>1<br>2<br>7<br>アレート・・・・・・・・・・・・・・・・・・・・・・・・・・・・・・・・・・・・ |                        | -(                    | 201<br>201<br>201<br>201<br>201<br>201<br>201<br>201<br>201<br>201 | 기<br>(있음<br>수록기<br>바가는<br>학교<br>패 남        |

## D. 설문조사

- 1. 실습후기 작성이 완료되면 현장실습에 대한 설문조사를 작성하여야 한다.
- 설문조사는 현장실습을 진행하면서 느낀점이나 의견을 수렴하는 목적으로, 보다 효 과적인 현장실습으로 개선하기 위한 자료로 쓰이기 때문에 매우 중요한 자료이다.
   설문조사까지 작성완료 후 '제출'버튼을 클릭해야 보고서 제출 완료!
   (기한내에 제출을 완료해야 지도교수님께서 확인 및 학점 부여 가능하며, 제출을 완료하면 보고서 수정이 불가능)

| 12. 현장실습 중간평가 방법은 적절하였다.                     |                                 |       |
|----------------------------------------------|---------------------------------|-------|
| <ul> <li>매우 그렇다.</li> </ul>                  |                                 |       |
| 이 그렇다.                                       |                                 |       |
| 이 고평지 않다                                     |                                 |       |
| <ul> <li>○ 전혀 그렇지 않다.</li> </ul>             |                                 |       |
| 13. 중간평가 방법이 부칙절하다면 이유는?(주관식으로 답변)           |                                 |       |
| 없습니다.                                        |                                 |       |
|                                              | 웹 페이지 메시지                       | \$    |
|                                              | 제출 완료하겠습니까? (제출 완료시 수정 불가능)     |       |
| 14. 현장실습 홈페이지(현장실습업무지원시스템)는 사용방법이 편리하였다.     | 이 페이지에서 추가 메시지를 만들도록 허용하지<br>않음 | 확인 취소 |
| <ul> <li>매우 그렇다.</li> </ul>                  |                                 |       |
| · 그렇다.                                       |                                 |       |
| · 고렇지입다.                                     |                                 |       |
| ○ 전혀 그렇지 않다.                                 |                                 |       |
| 15. 현장실습 홈페이지(현장실슬 업무지원시스템)의 사용방법이 불편했다면 이유는 | -? (주관식으로 답변)                   |       |
|                                              |                                 |       |
|                                              |                                 |       |
|                                              |                                 |       |
| 지장                                           |                                 | (TU = |
|                                              |                                 | 세술    |

### (6) 신청/관리 〉 종합보고서 제출, 현장실습 이수 증명서

- 1. 필요한 경우 본인이 작성한 보고서를 출력할 수 있다.
- 현장실습 이수증명서는 현장실습을 이수했다는 증명서로 학생이 취업을 할 때 본 인의 이력을 증명하는 증명서로 사용할 수 있다.

#### (7) 커뮤니티 〉 공지사항

1. 지원센터에서 등록한 공지사항을 확인할 수 있다.

해당 제목을 클릭하면 내용 상세페이지로 이동하며 지원센터에서 등록한 공지사항
 의 내용을 확인할 수 있다.

### (8) 커뮤니티 > Q&A

- 1. 다른 학생 또는 본인이 등록한 질문과 답변을 확인할 수 있다.
- 제목을 클릭하면 해당 글을 확인할 수 있으며 답변이 있는 경우 내용 하단에 답변
   이 노출된다. 본인의 글만 삭제 또는 수정이 가능하며 센터에서 답변이 등록된 경
   우는 삭제 또는 수정할 수 없다.

기타 문의사항 : 현장교육지원센터 TIP 201호 (practice@kpu.ac.kr) ☎ 031-8041-0854, 0856, 0877 / http://practice.kpu.ac.kr